# SJSU SAN JOSÉ STATE UNIVERSITY

Students may use a different name other than their Primary (legal) Name on their diploma. Students must add a Diploma Name to their records in their MySJSU by posted deadlines, otherwise the Primary (legal) Name will be used.

This guide will show you how to add/view/update your diploma name through the MySJSU student portal.

**Note:** The Names page displays your first and last name. To view your <u>entire name</u>, please follow Step #6 below.

| 1 1.000 |                             |   |    |                          |        |
|---------|-----------------------------|---|----|--------------------------|--------|
| a. O    | n the left navigation pane. |   |    | Academics:<br>Enrollment | ~      |
| ex      | kpand the Personal          |   |    | Academics: Records       | $\sim$ |
| In      | formation navigation menu.  |   | \$ | Finances                 | ~      |
| b. C    | lick the Names menu item.   |   | â= | Admissions               | >      |
|         |                             | a | 8  | Personal Information     |        |
|         |                             |   | D  | Names                    |        |
|         |                             |   |    | Addresses                |        |
|         |                             |   |    | Phone Numbers            |        |
|         |                             |   |    | Email Addresses          |        |
|         |                             |   |    | Ethnicity                |        |
|         |                             |   |    | Emergency Contacts       |        |
|         |                             |   |    | FERPA Restrictions       |        |

If you are adding a new diploma name, please continue to Step #2.

If you need to view your entire name or update your diploma name, please continue to Step #6.

| _  |              | Add a new name | Names                   |                                                               |                                 |
|----|--------------|----------------|-------------------------|---------------------------------------------------------------|---------------------------------|
| 2. | Click on the |                | 🛎 Sammy Spartan         |                                                               |                                 |
|    | bullon.      |                | View, add, change or    | delete a name.                                                |                                 |
|    |              |                | Below is a list of your | current names. Each name has a type associated with it that i | s indicative of the name's use. |
|    |              |                | NAME ТҮРЕ 🔺             | NAME                                                          | ▲ EDIT                          |
|    |              |                | Primary                 | Sammy Spartan                                                 |                                 |
|    |              |                | Preferred               | Sammy Spartan                                                 | 🖋 Edit                          |
|    |              |                |                         |                                                               | Add a new name                  |

3. On the Add a new name page:

Click the *Name Type* dropdown and select **Diploma**.

**Do NOT Change Format**. You must keep *English* as the default format.

4. Fill out all the appropriate information and then click the

Save button.

*Note:* You may use special characters in the diploma name.

Special Attention: Please

properly capitalize all names. If any field contains an initial, a period should immediately follow the letter (ex. A., H., W.).

| Names > Add a new nam       | e                                                                                          |
|-----------------------------|--------------------------------------------------------------------------------------------|
| Sammy Spartan               |                                                                                            |
| Enter your name information | on below. Each name must have a type associated with it to indicate how you use that name. |
| Add a new name              |                                                                                            |
| Name Type                   | Select ~                                                                                   |
| Format Using                | English Change Format                                                                      |

### Names > Add a new name

#### Sammy Spartan

Enter your name information below. Each name must have a type associated with it to indicate how you use that name.

| Name Type                      | Diploma 🗸                        |  |
|--------------------------------|----------------------------------|--|
| Format Using                   | English Change Format            |  |
| Prefix                         | Select ~                         |  |
| *First Name                    |                                  |  |
| Middle Name                    |                                  |  |
| *Last Name                     |                                  |  |
| Suffix                         | Select ~                         |  |
| Date new name will take effect | 10/16/2023 (EXAMPLE: 12/31/2000) |  |

5. You have **successfully** added a diploma name.

|            | ок      |                  |
|------------|---------|------------------|
| Click the  |         | button to return |
| to the Nan | nes pag | ge.              |

| Add a new name > Save Confirmation |
|------------------------------------|
| 🛎 Sammy Spartan                    |
| ✓ The Save was successful.         |
| ок                                 |
|                                    |

6. To View your entire name or Update your diploma name, click

on the edit button next to your diploma name.

#### Names

## Sammy Spartan

View, add, change or delete a name.

Below is a list of your current names. Each name has a type associated with it that is indicative of the name's use.

| NAME TYPE | NAME          | EDIT   |
|-----------|---------------|--------|
| Primary   | Sammy Spartan |        |
| Preferred | Sammy Spartan | 🖋 Edit |
| Diploma   | Sammy Spartan | 🖋 Edit |

7. View your diploma name and make any updates you need to. When you are done, click the

| Save |         |
|------|---------|
|      | button. |

# Names > Change name

| Change name                    |          |        |        |   |                       |
|--------------------------------|----------|--------|--------|---|-----------------------|
| Name Type                      | Diploma  |        |        |   |                       |
| Format Using                   | English  | Change | Format |   |                       |
| Prefix                         | Select   | ~      |        |   |                       |
| *First Name                    | Sammy    |        |        |   |                       |
| Middle Name                    | Mascot   |        |        |   |                       |
| *Last Name                     | Spartan  |        |        |   |                       |
| Suffix                         | Select   |        |        | ~ |                       |
| Date new name will take effect | 10/15/20 | 24     | l      |   | (EXAMPLE: 12/31/2000) |

8. You will see the Save was successful message.

> ок Click the button to return to the Names page.

| Sammy Spartan              |  |
|----------------------------|--|
| ✓ The Save was successful. |  |
|                            |  |